- 1. Go to <a href="http://colleges.herffjones.com/college/peirce/">http://colleges.herffjones.com/college/peirce/</a>
- 2. Click on Gown & Hood Order Now

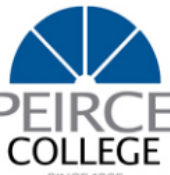

# Products

## \*NOTE - Cap and Tassels will be mailed separately to all students at no charge. No order or purchase is necessary for cap and tassels. This site is used for gowns and hoods.

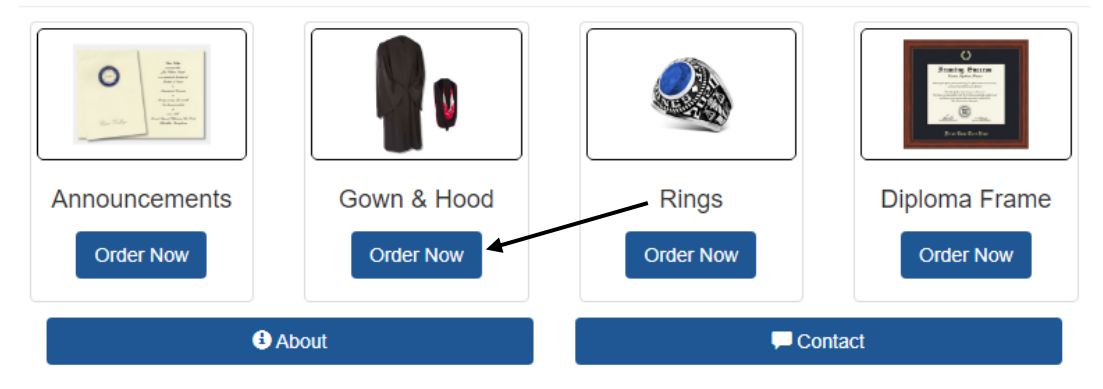

3. Choose your appropriate degree category in the drop down

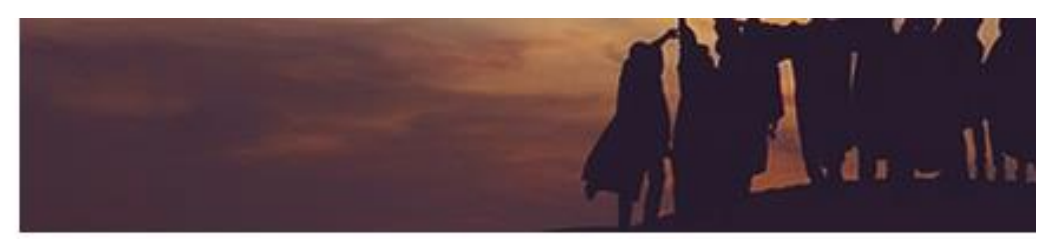

## **Peirce College**

Choose your school, campus, or organization:

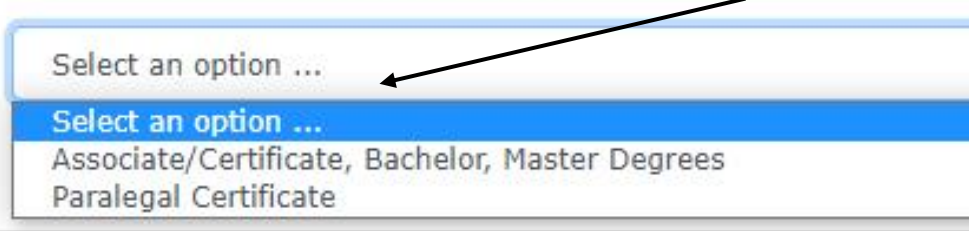

4. Choose your degree type from the drop down and click Continue

### Peirce College

Choose your school, campus, or organization:

5. Click on the **Cap & Gown** link

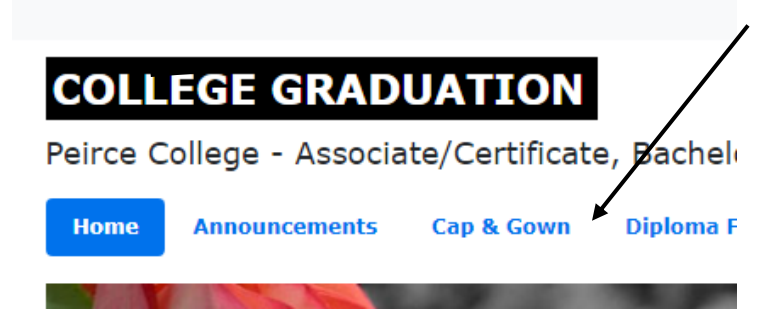

- 6. Fill in your information as requested and click Add to Cart
  - a. All **Associate & Certificate (excluding PLG Certs) hoods** are the same no matter what your major is; therefore, under Area of Study you will only see Associates listed.
  - b. **Paralegal Certificate** student will only have the option to order a gown as you would wear the hood from your already earned highest degree.
  - c. **Bachelor and Master's degree** hood colors are dependent upon your major and therefore you will chose your specific major from the Area of Study drop down.

#### Package Details

| Cap & Gown S    | Student Information |   |
|-----------------|---------------------|---|
| First Name:*    |                     | • |
| Last Name:*     |                     | • |
| Area of Study:* | Select 🔻            |   |
| Height:*        | Select 🔻            | 4 |
| Weight:*        | Select 🔻            |   |

7. You will then be directed to the payment screen. All payments are made directly to Herff Jones.